# brother Laserskrivare HL-1470N Snabbguide för nätverk

Följ först anvisningarna om inställning av skrivaren i "Snabbguide".

- Om du ska ansluta skrivaren till ett nätverk rekommenderar vi att du kontaktar systemadministratören före installationen.
- Om du själv är administratör: Konfigurera skrivaren med hänvisning till följande anvisningar.
- Om du installerar drivrutinen på din PC, se baksidan på detta blad när administratören konfigurerat skrivaren.

## För administratören (Endast för Windows®-användare)

#### Installera BRAdmin Professional: Konfigurationsverktyg

Använd verktyget BRAdmin Professional för att konfigurera nätverksparametrarna för Brother nätverksanslutna skrivare.

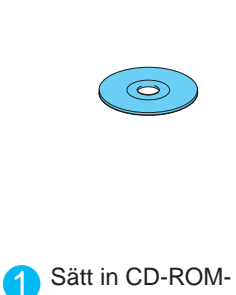

skivan

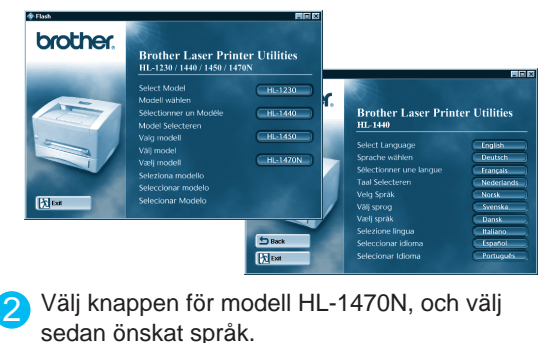

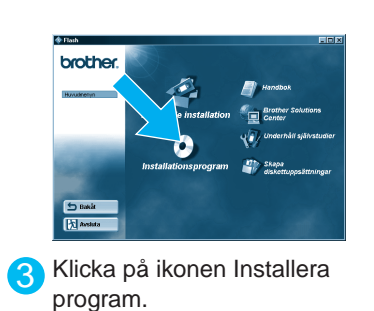

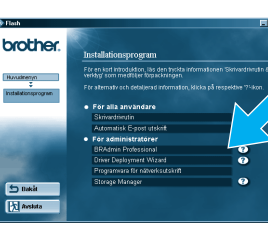

LJ5848001 Trykt i Kina

\Lambda Välj BRAdmin Professional. Installera BRAdmin Professional. Följ anvisningarna på skärmen.

#### Guiden för installation av skrivardrivrutinen

Guiden för installation av skrivardrivrutinen kan användas för hjälp med installation av lokala eller nätverksanslutna Brother-skrivare. Den kan också skapa självkörande exekverbara filer som automatiserar installation och konfiguration av Brother skrivardrivrutiner på lokala eller nätverksanslutna Windows®-system.

För att starta Guiden för installation av skrivardrivrutinen, sätt in den CD-ROM som följde med skrivaren, klicka på ikonen Installera program, och välj sedan Guiden för installation av skrivardrivrutinen.

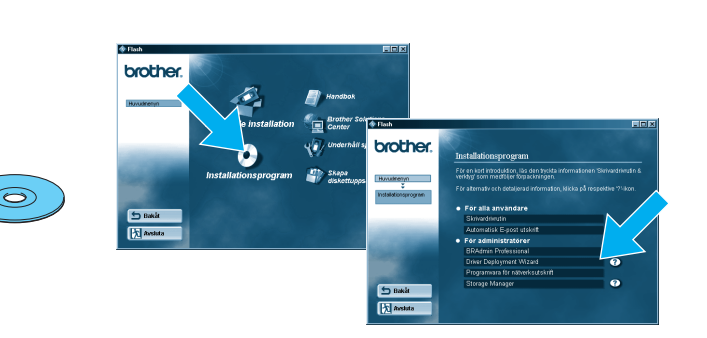

#### Skriv ut konfigurationssida

För att skriva ut en konfigurationssida, använd en kulspetspenna med smal spets och håll in nätverkstestknappen (Network Test Button) under kortare tid än 5 sekunder.

#### Fabriksinställning

Om du vill återställa skrivarservern till fabriksinställningarna (återställa all information som t.ex. lösenord och IPadressinformation) använd en kulspetspenna med fin spets, och håll

in nätverkstestknappen (Network Test Button) under längre tid än 5 sekunder.

#### Typ av nätverksskrivare Ett exempel på en **Delad skrivare**<sup>\*1</sup>, som skriver Ett exempel på en skrivare i ett genom en kö, eller ett namn på en delad resurs. Peer-to-Peer-nätverk. \*1 Delade skrivare kan ses i Nätverket. Skrivare Skrivare Skrivare Skrivare LAN USB Parallell Windows-server LAN Netware-server (Nätverk) Windows Workstation / Novell Netware, Windows<sup>®</sup> 95/Windows NT® 4.0 stöder inte USB-utskrifter. LAN (Nätverk) Klien

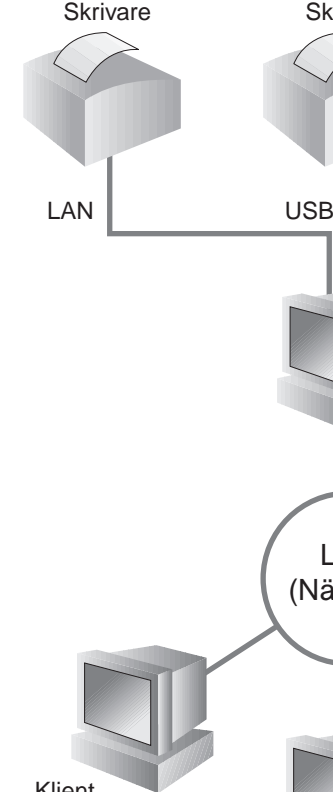

#### Se nätverksguiden för information om konfigurering av

För att öppna nätverksguiden, sätt in C klicka på ikonen Handbok och välj Han

Windows<sup>®</sup> 95/98/Me

Windows NT<sup>®</sup>

Windows<sup>®</sup> 2000

**OS2** Warp Server LAN Server Webb-baserad hantering **BRAdmin Professional** 

©Copyright 2001 Brother Industries, Ltd. ©1998-2000 TROY XCD Inc. ©1983-1998 PACIFIC SOFTWORKS INC. ALLA RÄTTIGHETER RESERVERADE Windows och Windows NT är registrerade varumärken som tillhör Microsoft Corporation i USA och andra länder. HP. HP/UX. JetDirect och JetAdmin är varumärken som tillhör Hewlett-Packard Company. UNIX är ett varumärke som tillhör UNIX Systems Laboratories. PostScript är ett varumärke som tillhör Adobe Systems Incorporated. Netware är ett varumärke som tillhör Novell, Inc. Apple Macintosh, iMac, LaserWriter, och AppleTalk är varumärken som tillhör Apple Computer, Inc. BRAdmin Professional är ett varumärke som tillhör Brother Industries, Ltd. Alla andra märken och produktnamn som nämns i den här snabbguiden för nätverksinställning är registrerade varumärken eller varumärken som tillhör respektive företag

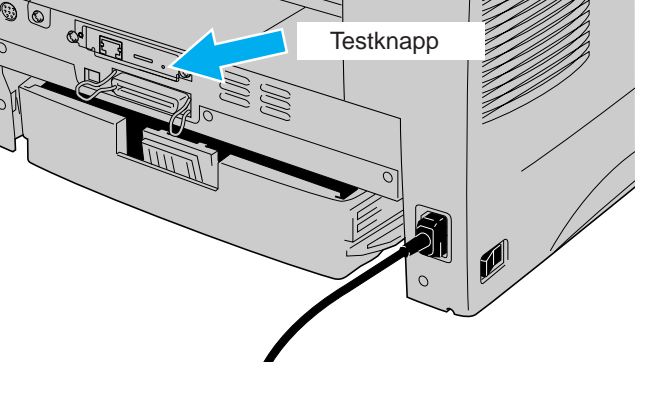

### Förteckning över kapitlen i nätverksguiden

| CD-skivan som följde med skrivaren,<br>Idbok för nätverksanvändare. | $\bigcirc$ | inisdanda insta<br>Pasia<br>Masia<br>Masia | Inform Provide Analysis Analysis Analys |
|---------------------------------------------------------------------|------------|--------------------------------------------|----------------------------------------------------------------------------------------------------|
|                                                                     |            | Windows®                                   | Macintosh®                                                                                                    |
| Peer-to-Peer                                                        | TCP/IP     | Kapitel 3                                  | Peer-to-Peer-utskrift                                                                                                    |
|                                                                     | NetBIOS    | Kapitel 4                                  | NetBIOS Peer-to-Peer-utskrift                                                                                                    |
| Brother Internet Print                                              | TCP/IP     | Kapitel 5                                  | Hur du konfigurerar Internet-utskrift                                                                                                    |
| Netware                                                             | IPX/SPX    | Kapitel 6                                  | Novell Netware-utskrift                                                                                                    |
| Peer-to-Peer                                                        | TCP/IP     | Kapitel 2                                  | TCP/IP-utskrift                                                                                                    |
|                                                                     | NetBIOS    | Kapitel 4                                  | NetBIOS Peer-to-Peer-utskrift                                                                                                    |
|                                                                     | DLC/LLC    | Kapitel 8                                  | DLC-utskrift                                                                                                    |
| Brother Internet Print (endast NT® 4.0)                             | TCP/IP     | Kapitel 5                                  | Hur du konfigurerar Internet-utskrift                                                                                                    |
| Netware                                                             | IPX/SPX    | Kapitel 6                                  | Novell Netware-utskrift                                                                                                    |
| Peer-to-Peer                                                        | TCP/IP     | Kapitel 2                                  | TCP/IP-utskrift                                                                                                    |
|                                                                     | NetBIOS    | Kapitel 4                                  | NetBIOS Peer-to-Peer-utskrift                                                                                                    |
|                                                                     | DLC/LLC    | Kapitel 8                                  | DLC-utskrift                                                                                                    |
| IPP (Internet Printing Protocol)                                    | TCP/IP     | Kapitel 2                                  | TCP/IP-utskrift                                                                                                    |
| Brother Internet Print                                              | TCP/IP     | Kapitel 5                                  | Hur du konfigurerar Internet-utskrift                                                                                                    |
| Netware                                                             | IPX/SPX    | Kapitel 6                                  | Novell Netware-utskrift                                                                                                    |
|                                                                     | TCP/IP     | Kapitel 1                                  | UNIX-utskrift                                                                                                    |
|                                                                     | AppleTalk  | Kapitel 7                                  | Macintosh-utskrift                                                                                                    |
|                                                                     |            |                                            |                                                                                                    |

TCP/IP

TCP/IP

**NetBIOS** 

TCP/IP

TCP/IP

IPX/SPX

Kapitel 7

Kapitel 2

Kapitel 4

Kapitel 9

Kapitel 11

Kapitel 11

Macintosh-utskrift

NetBIOS Peer-to-Peer-utskrift

Webb-baserad hantering

BRAdmin-konfigurering

**BRAdmin-konfigurering** 

TCP/IP-utskrift

Start Herel ReadThe! Manual

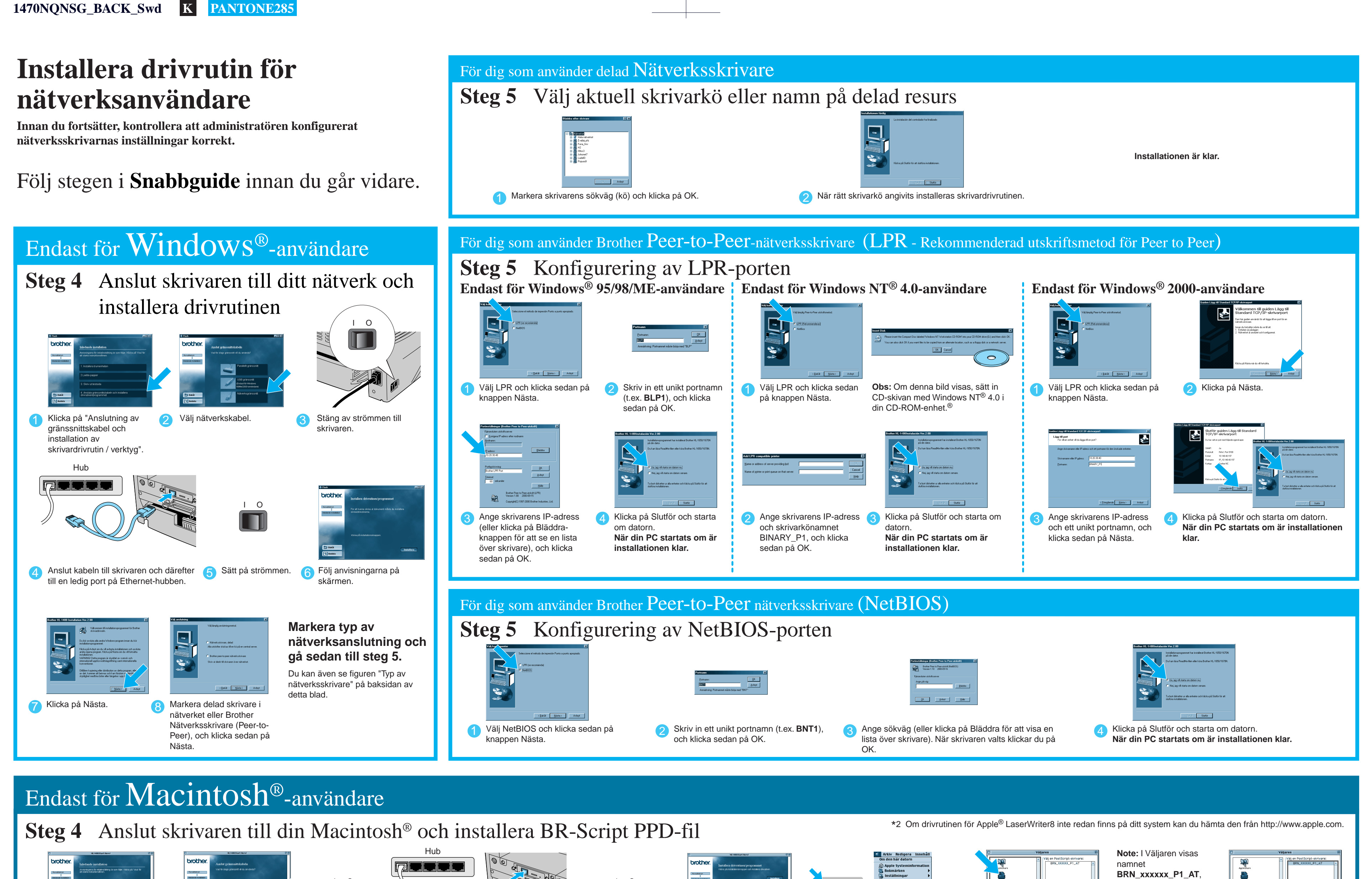

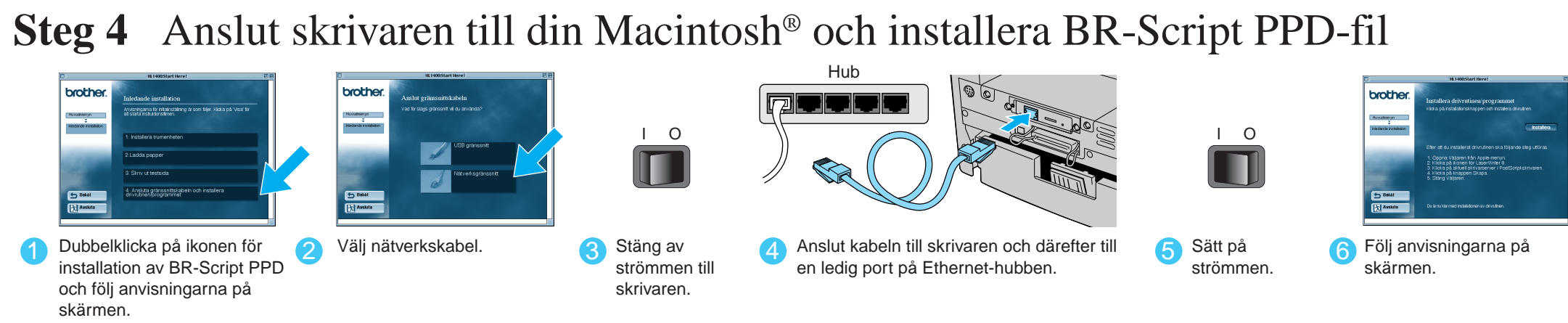

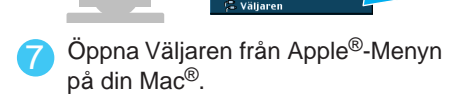

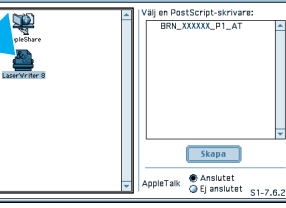

Klicka på ikonen för LaserWriter8\*2. (Välj den zon du vill använda från listan över AppleTalk<sup>®</sup>zoner.)

där "xxxxxx" är de sista sex siffrorna i Ethernet-adressen. För mer information, se kapitel 7 i Guide för nätverksanvändare.

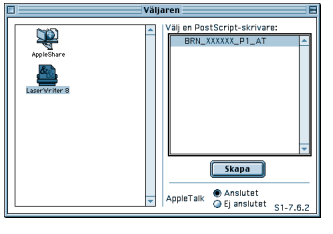

O Välj lämplig skrivarserver och klicka sedan på knappen Skapa. Installationen är klar.